# Параметры плательщиков и компаний

Параметр — это поле любого типа на форме добавления нового плательщика или компании.

Можно добавлять и изменять параметры отдельно для каждой страны. Для управления параметрами нужно перейти в раздел **Справочники — Страны**, выбрать страну и нажать кнопку **Параметры**. Параметры применяются к компаниям и плательщикам из выбранной страны.

На формах работы с данными компаний или плательщиков отображаются параметры, которые имеют статус *Активен*.

Чтобы сделать параметры обязательными для заполнения, нужно выбрать параметр, нажать кнопку **Изменить** и активировать опцию **Обязательный параметр**.

| 🔶 Параметры плательщиков и компаний - Российская Фе                                                                                                    |                     |       |                                      |          |  |
|----------------------------------------------------------------------------------------------------|---------------------|-------|--------------------------------------|----------|--|
| Ородить  Ородить |                     |       |                                      |          |  |
| Лоиск CTRL+SHIFT+F                                                                                                    |                     |       |                                      |          |  |
| Наимен                                                                                                    | Статус плательщика  | Блок  | Описание                             | Свойства |  |
| П ИНН                                                                                                    | Юридическое лицо, И | Бухга | Укажите идентификационный номер нал  | 8        |  |
| 🗆 кпп                                                                                                    | Юридическое лицо    | Бухга | Код причины постановки на учет       | 8        |  |
| 🗌 ОГРН/                                                                                                    | Юридическое лицо, И | Бухга | Государственный регистрационный номе | 8        |  |

### Стандартные параметры

Часть информации о плательщике или компании не зависит от настроек на странице **Параметры плательщиков и компаний**. Такие параметры называются стандартными. Перечень стандартных параметров:

Блок Основное:

- **Статус плательщика** юридический статус добавляемого плательщика. Влияет на отображение некоторых параметров;
- **Наименование** наименование компании. Запрашивается у юридических лиц и индивидуальных предпринимателей (далее ИП);
- Контактное лицо имя контактного лица. Запрашивается у плательщиков любого типа;
- Номер телефона контактный номер телефона. Запрашивается у плательщиков любого типа;
- Факс номер факса. Запрашивается у юридических лиц и ИП;
- **Email** адрес электронной почты для отправки документов и авторизации в системе. Запрашивается у плательщиков любого типа;
- Получать документы способ получения оригиналов финансовых документов. Запрашивается у плательщиков любого типа;
- Код в бухгалтерской системе код плательщика в бухгалтерской системе. Отображается администратору панели управления;
- **Тип генерации актов** способ генерации актов выполненных работ. Отображается администратору панели управления.

Блок Юридический адрес. Запрашивается у юридических лиц и ИП:

- Страна;
- Регион;
- Почтовый индекс;
- Город;
- Адрес.

Блок Фактический адрес. Запрашивается у плательщиков любого типа:

- Страна;
- Регион;
- Почтовый индекс;
- Город;
- Адрес.

Чтобы добавить параметр, необходимо перейти в раздел **Справочники — Страны**, выбрать страну и нажать кнопку **Параметры**. В открывшейся вкладке нажать кнопку **Создать**.

На открывшейся странице указать значения:

- **Наименование** название параметра. Указанное значение используется в качестве подписи к заполняемому полю;
- Подсказка текст подсказки к параметру;
- Внутреннее имя внутреннее имя параметра, должно быть уникальным.
  Может быть использовано в шаблоне документов для вывода информации на печатной форме;
- Блок информационный блок, в котором будет размещен параметр. Например, параметр *Абонентский ящик* должен быть размещен в блоке Юридический адрес;
- Статус плательщика типы плательщиков, для которых будет отображаться параметр;
- Тип поля ввода тип поля для ввода данных. В зависимости от выбранного типа будут доступны настройки, которые определяют правила заполнения поля;

## Примечание

Опция **Обязательный параметр** доступна для типов *Строковое поле* и *Текстовое поле*.

- **Сортировка** приоритет сортировки параметра. Сортировка выполняется в прямом порядке чем меньше значение, тем выше приоритет. Сортировка выполняется отдельно для каждого информационного Блока параметров;
- Клиент не может изменить после оплаты опция, чтобы запретить клиенту изменять параметр после оплаты услуги;
- На шаге оплаты политика отображения параметра на этапе добавления плательщика при оплате заказа:

- спрятать поле;
- показывать поле;
- показывать поле. Обязательно к заполнению.

| Параметр 🎕                                                                 |   |  |  |  |
|----------------------------------------------------------------------------|---|--|--|--|
| Наименование (ги)*<br>Дата регистрации                                     | ? |  |  |  |
| Подсказка (ru)*<br>Укажите дату регистрации в <u>биллинговой</u> платформе | ? |  |  |  |
|                                                                            |   |  |  |  |
| Внутреннее имя*<br>regdate                                                 | ? |  |  |  |
| Основное ~                                                                 | ? |  |  |  |
| Статус плательщика*<br>Частное лицо ~                                      | ? |  |  |  |
| Тип поля ввода<br>Текстовое поле ~                                         | ? |  |  |  |
| Количество строк ввода                                                     | ? |  |  |  |
| Обязательный параметр 🔅                                                    |   |  |  |  |
| 🗌 Не требуется для верификации 🔅                                           |   |  |  |  |
| Сортировка (в прямом порядке) — 10                                         | ? |  |  |  |
| Клиент не может изменить после оплаты                                      |   |  |  |  |
| На шаге оплаты<br>Не настроено ~                                           |   |  |  |  |
| Ok Отмена                                                                  |   |  |  |  |

### Правила размещения параметров на форме

#### Создание/Редактирование плательщика или компании

- на форме всегда расположены стандартные параметры;
- набор дополнительных параметров определяется страной:
  - для физических лиц учитывается страна фактического адреса;
  - для ИП и юридических лиц учитывается страна юридического адреса;
- если действие (редактирование или изменение плательщика) выполняется клиентом, то на форме не отображаются поля, которые ему недоступны;
- если действие выполняется клиентом и активна политика проверки номера телефона плательщика, то поле Номер телефона помечается как обязательное для заполнения;
- если действие выполняется клиентом и активна политика проверки Email адреса плательщика, то поле Email помечается как обязательное для заполнения;
- если действие выполняется клиентом и активна политика ручной проверки информации о плательщике, то обязательными для заполнения помечаются все поля, кроме: Получать документы, Факс и блока Фактический адрес для юридических лиц и ИП;
- если переход на форму произошел со страницы запроса оригинала договора, то параметры, необходимые для получения оригинала, помечаются как обязательные для заполнения;
- параметры с активной опцией Клиент не может изменить после оплаты помечаются как нередактируемые;
- при запрете изменения данных после ручной верификации проверенные параметры помечаются как нередактируемые.

#### Создание плательщика на этапе оплаты

Форма параметров плательщика при выписке счета подчиняется тем же правилам, что и форма редактирования или создания плательщика, но на ней отображаются не все параметры. Список отображаемых параметров:

- стандартные параметры плательщиков;
- параметры, необходимые методу оплаты для проведения платежа;
- параметры, участвующие в проверке информации о плательщике. Если она активна;
- параметры для заключения договора. При наличии настроенного договораоферты;
- параметры, для которых активна функция отображения при оплате;
- параметры, для которых настроено отображение на этапе оплаты: опция На шаге оплаты принимает значение Показывать поле или Показывать поле. Обязательно к заполнению.